| Excel 2007                                                                                                    | Fiche-outil n° 13                                                                                                    |                            |                                       |                                  |                             | cterrier.com           |  |
|----------------------------------------------------------------------------------------------------|----------------------------------------------------------------------------------------------------|----------------------------|---------------------------------------|----------------------------------|-----------------------------|------------------------|--|
|                                                                                                    | Formules personnalisées                                                                                                    |                            |                                       |                                  | page 21                     |                        |  |
| <ul> <li><b>SAISIR UNE F</b></li> <li>Pointer la cellule qui<br/>Pointer la 1<sup>ere</sup> cellule<br/>Saisir l'opérateur de<br/>Pointer la 2<sup>e</sup> cellule u<br/>Taper le 2<sup>e</sup> opérateur<br/>[Entrée] lorsque la fo<br/>=&gt; Le résultat est aff<br/>barre des formule</li> </ul> | <b>FORMULE DE CALCUL</b><br>doit recevoir le résultat et taper : =<br>utilisée dans la formule<br>a formule (+ - / *)<br>tilisée dans la formule<br>s i la formule se poursuit etc.<br>ormule est terminée<br>iché dans la cellule et la formule est affichée dans la<br>es : | 1<br>1<br>2<br>3<br>4<br>5 | C2<br>A<br>Quantité<br>10<br>20<br>15 | B<br>Prix unita<br>5<br>12<br>42 | ire<br>,20€<br>,30€<br>,00€ | =B2*A2 C Total 52,00 € |  |
| Remarques :<br>- Les parenthèses<br>Formules<br>Ordre des calcu<br>- Si aucune priorité<br>1 - division ; 2 - r                                                                                                    | introduisent des priorités.<br>( <u>E2+H3</u> ) / ( <u>B12*D8</u> )<br>Is 2 3 1<br>n'est indiquée, l'ordre des calculs est le suivant :<br>nultiplication ; 3 - addition ; 4 - soustraction                                                                                   |                            |                                       |                                  |                             |                        |  |

## 2. MODIFIER UNE FORMULE DE CALCUL

- Cliquer dans la barre des formules ou [F2]
- Réaliser la modification désirée

|   | C2       | <del>-</del> (• | <i>f</i> <sub>x</sub> =B2*A2 |  |
|---|----------|-----------------|------------------------------|--|
|   | А        | В               | С                            |  |
| 1 | Quantité | Prix unitaire   | Total                        |  |
| 2 | 10       | 5,20€           | 52,00€                       |  |
| 3 | 20       | 12,30€          |                              |  |
| 4 | 15       | 42,00€          |                              |  |
| 5 |          |                 |                              |  |

## 3. Recopier une formule de calcul

- Pointer la cellule à recopier
- Cliquer/glisser le bouton de recopie sur la dernière cellule de la zone destination

Attention : lors de la recopie les références relatives sont incrémentés. Pour les bloquer transformez-les en références absolues (Voir Fiche-outil n° 15)

## 4. AFFICHER LES FORMULES

- Cliquer l'onglet : Formules
- Cliquer l'outil Afficher les formules
- Cliquer l'outil M Afficher les formules pour revenir à un affichage normal

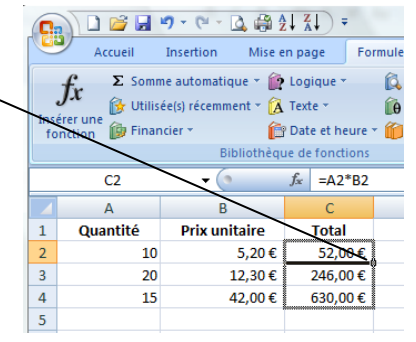